# www.maersk.com LCL (Less-than container-Load) 가이드

- 장척화물이나 다단적재 불가 화물의 경우 고객경험팀에 진행가능 여부 문의 부탁드립니다.
- 위험물의 경우 현재 LCL로 진행이 어렵습니다. FCL 부킹으로 진행 부탁드립니다.

## 목차

1. 웹 부킹 가이드 2. LCL 화물 조회 (Tracking) 3. 개요 (Overview) 4. LCL 선적 세부 사항 (Shipment details)

1. 웹 부킹 가이드

1) Maersk.com 로그인 후 상단 메뉴 Book => 컨테이너 소화물 (LCL) 클릭

(https://www.maersk.com/lcl/ocean)

| 🔆 MAERSK                                                | Prices Book ~ Tracking Schedules Logistics so                                                                     | lutions Manage v        | $en \sim Q$          | Q ⑦ ❶ ≡         |
|---------------------------------------------------------|----------------------------------------------------------------------------------------------------|-------------------------|----------------------|-----------------|
| භූදි Hub dashboard                                      | Cean Transport (Containers) Full container ocean shipments - inland options Wel  B Less-than-Container-Load (LCL) | s<br>ni <mark>se</mark> | B/L or container no. | View details    |
| Export overview     Import overview     Import overview | Sirreki wolkerne ee servet ierne we wie winkowd ep biom                                                           | anding tasks            | days Shipment        | Overview<br>ays |
| <br>↓ Tasks                                             | Small-volume air freight + inland options                                                                         |                         |                      |                 |

2) 해상(LCL) 화면에서 기본 정보 입력

#### ▶ Route / 항로

|                                                             |                                                               | 3      |
|-------------------------------------------------------------|---------------------------------------------------------------|--------|
| 🐣 Ocean (LCL) 🖙 Air                                         |                                                               | ÷      |
|                                                             |                                                               | 2      |
|                                                             |                                                               |        |
| ROUTE (i)                                                   |                                                               | ۵      |
|                                                             |                                                               | 2      |
| From (City, Country/Region)                                 | To (City, Country/Region)                                     | ,      |
| 💿 Shanghai (Shanghai), China 🛛 🛞                            | ◎ Rotterdam (Zuid-Holland), Nethe ⊗                           | 5      |
| Pick up                                                     | ✓ Delivery                                                    | 0      |
| Pick up address                                             | Delivery address                                              | (      |
| Enter pick up address                                       | Enter delivery address                                        | đ      |
|                                                             |                                                               | r<br>T |
| The pick up location must be within 50km of Shanghai centre | The delivery location must be within 50km of Rotterdam centre | 3      |
|                                                             |                                                               |        |

Pick up: Maersk 가 고객님 주소에서 화물을 픽업하여 물류창고에서 콘솔합니다. 운송 범위는 시내 중심가에서 최대 50km 까지입니다.

**Delivery:** Maersk 가 화물을 지정된 주소로 운송합니다. 운송 범위는 시내 중심가에서 최대 50km 까지입니다.

머스크 픽업 / 딜리버리 서비스 이용을 원하시지 않는 경우에는 해당 체크박스 선택을 해제하시면 됩니다.(고객님께서 지정된 장소로 화물 드랍 및 픽업하셔야 합니다)

▶ Contract Booking (Optional) / 계약 부킹 (옵션)

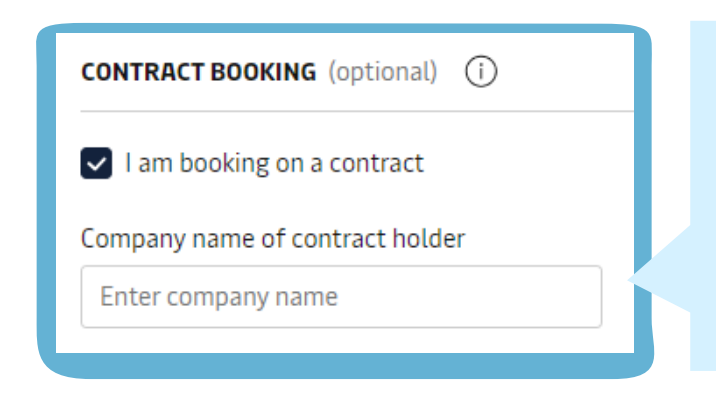

LCL 계약가가 있으신 경우 "계약에 따라 부킹 중입니다 (I am boking on a contract)"를 선택하시고 계약당사자 회사명을 기재해 주세요.

Contract 적용 없이 진행하시려면 해당 체크박스 선택 없이 진행하시면 됩니다.

▶ Incoterms / 인코텀즈

| INCOTERMS (i)                                                                                                    |      |                     |  |  |  |  |  |
|----------------------------------------------------------------------------------------------------|------|---------------------|--|--|--|--|--|
| Which party are you?                                                                                                    |      |                     |  |  |  |  |  |
| Shipper                                                                                                    | Cons | ignee Booking Party |  |  |  |  |  |
| CFR CIF                                                                                                    |      |                     |  |  |  |  |  |
| Cost & freight (named port of destination) The seller is responsible for transporting the cargo to the buyer's port. Once the goods have arrived at the port, the responsibility transfers to |      |                     |  |  |  |  |  |

the buyer. The buyer then must unload the cargo and import the goods into the destination country, followed by importing and delivering to

the destination. Read more about Incoterms here.

부킹하시는 고객님의 Party role과 Incoterms를 선택해 주세요. 클릭으 로 변경 및 선택하실 수 있습니다.

### ▶ Packages / 패키지

| Commodity          |                   | Package type                  | CBM 확인이 어려우             |
|--------------------|-------------------|-------------------------------|-------------------------|
| Chemical products  |                   | Select a package type 🛛 🗸     | 신 경우, <u>"Help me</u>   |
| This cargo is con  | sidered dangerous | Select a package type Box     | <u>calculate</u> " 를 클릭 |
| Read about dangero | us cargo 🖓        | Pallet                        | 하셔서 화물 사이즈              |
| This cargo is non  | -stackable        |                               | 와 무게를 입력하신              |
| Quantity           | Gross volume      | Gross weight                  | 뒤 Gross volume을         |
| - 1 +              | 10 cbm            | 150 kg or 🛛 Help me calculate | 확인해 보세요.                |
|                    | Max 60 cbm        | Max 20,000 kg                 |                         |
|                    |                   |                               |                         |

내품, 포장타입 (박스, 팔렛 중 선택)과 화물 상세내용을 입력해 주세요.

| Line item | commonity         | Раскаде туре | Quantity | Gross Volume | Gross Weight | NON-SCACKADLE |   |
|-----------|-------------------|--------------|----------|--------------|--------------|---------------|---|
| #1        | Chemical products | Box          | 1        | 10 cbm       | 150 kg       | No            | Û |
| TOTALS:   |                   |              | 1        | 10 cbm       | 150 kg       | -             |   |
| ITE (j    |                   |              |          |              |              |               |   |
| tre (j)   | 1                 |              |          |              |              |               |   |

현재 위험물은 LCL로 진행이 어렵습니다. 다단적재가 불가능한 화물일 경우 '이 화물은 다단 적재가 불가합니다. (This cargo is non-stackable)'를 선택해 주세요.

▶ Date / 날짜

내품 디테일이 모두 추가되었으면 날짜 선택 후 다음 페이지로 진행해 주세요.

- 픽업 날짜 (Pick up): 머스크가 고객님이 지정하신 장소에서 화물을 픽업하는 날짜
- 입고 일자 (Drop off): 고객님께서 머스크의 지정창고로 화물을 드랍하는 날짜

#### 3) Pricing (운임) 화면에서 운임 확인, 스케줄 및 당사자 선택

앞장에서 입력하신 정보를 바탕으로 제공할 수 있는 스케줄과 운임이 표시됩니다.

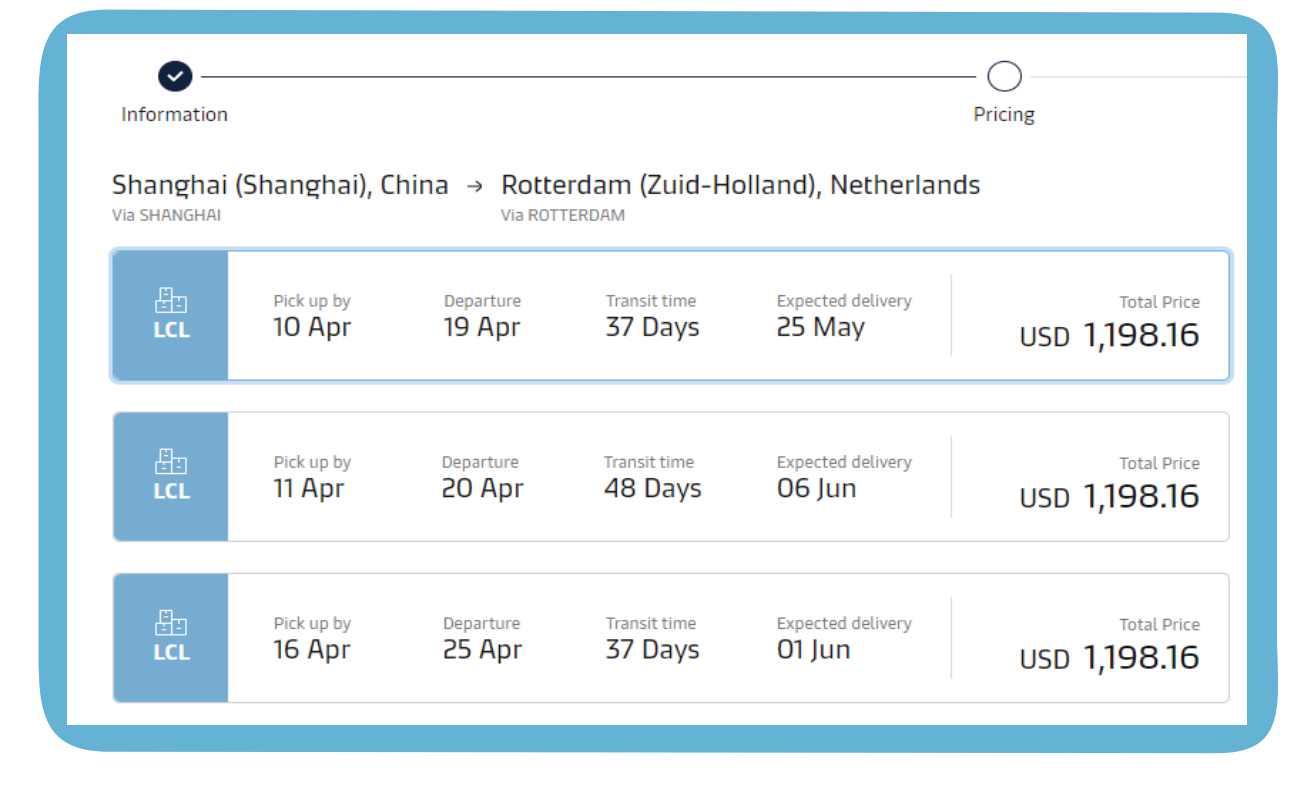

검토 후 원하시는 스케줄을 선택해주세요. 머스크 픽업 또는 딜리버리 서비스를 이용하 시는 경우 우측 화면에서 입력하신 주소를 재확인해 주세요. 정정이 필요하신 경우 Edit search를 눌러 앞 화면으로 돌아가실 수 있습니다.

|                  | Edit search                    | Copy link to this page                                    |  |  |  |
|------------------|--------------------------------|-----------------------------------------------------------|--|--|--|
| Pick up address  | 1234 Maersk S<br>China         | hanghai building, Shanghai,                               |  |  |  |
| Delivery address | 5679 Maersk R<br>Rotterdam, Ne | 5679 Maersk Rotterdam building,<br>Rotterdam, Netherlands |  |  |  |
| Vessel departure | 19 APR 2024                    |                                                           |  |  |  |
| Vessel name      | MERETE MAER                    | SK / 1QM                                                  |  |  |  |

| Shipper                                             | 🔅 Add            |
|-----------------------------------------------------|------------------|
| The shipper is the party goods to be shipped        | who delivers the |
| Consignee                                           | (Add             |
| The consignee is the pa<br>shipment is delivered to | rty whom the     |

Customs clearance

Standard Export Clearance Included

USD 22.83

Standard Import Clearance ①

USD 91.97

Total Price

USD 1,312,966

Image: Customs Services Terms and conditions (\*) and the Maersk Customs Services Terms and conditions (\*) and the Maersk Customs Customs Customs Customs and the M

이전 화면에서 Booking party 로 당사 자 선택을 하신 경우 쉬퍼, 컨싸이니와 같은 추가 당사자 정보가 요구됩니다. Add를 클릭하고 고객 조회를 하여 선 택해 주세요.

PO 번호, 인보이스 번호 등 고객님의 참조 정보를 Order reference 항목에 입력하실 수 있습니다.

"Show price breakdown"을 눌러 운임 상세 내역을 확인하세요.

머스크 Standard Customs Clearance 서비스를 함께 구매하실 수 있습니 다. 국가에 따라 해당 서비스가 포함 된 나라도 있습니다.

모든 내용을 확인하셨으면 조건에 동 의 후 "Book Now"를 클릭해 주세요. Booking 참조 번호와 함께 Acknowledgement 메시지가 표시됩니다.

| We have so<br>Request (<br>Our Custor<br>Note: Your | accessfully received your request.<br>reference: SGHB000433<br>mer Experience team will reach out<br>cargo must be ready for pickup at | to you no later than 4 working hou<br>least 9 days prior to the expected o                                | rs with your confirmation.<br>Jeparture date                   |                                                                                                    |
|-----------------------------------------------------|----------------------------------------------------------------------------------------------------|----------------------------------------------------------------------------------------------------|----------------------------------------------------------------|----------------------------------------------------------------------------------------------------|
|                                                     | Your request<br>Shipment details<br>Origin<br>Shanghai (Shanghai),<br>China<br>Number of packages<br>10 packages                       | details<br>Destination<br>New York - Staten Island<br>(New York), United States<br>Total volume<br>10 CBM | Service mode<br>Pick up / Delivery<br>Total weight<br>1.000 KG | Date and price<br>Expected departure date<br>29 Dec 2022<br>Latest cargo pick up date<br>20 Dec 2022<br>Price requested<br>USD 2,041.30 |
|                                                     | Nee                                                                                                    | ed to ship more LCL                                                                                       | cargo? Tr                                                      | rack & trace your cargo<br>Go to Tracking                                                                                               |

## 4) Acknowledgement email 전송

Acknowledgement와 Booking confirmation 메시지가 고객님의 이메일로 발송됩니다. Confirmation 발송까지는 대략 4시간정도 소요될 수 있습니다.

| - MACHE                     | ж. |                                           |                   |                                                                                                    |                | -                                        |                        |                                                              |                      |                                       |                              |        |                                                                                                    |
|-----------------------------|----|-------------------------------------------|-------------------|----------------------------------------------------------------------------------------------------|----------------|------------------------------------------|------------------------|--------------------------------------------------------------|----------------------|---------------------------------------|------------------------------|--------|----------------------------------------------------------------------------------------------------|
| In Concession               | _  |                                           |                   |                                                                                                    |                |                                          |                        |                                                              |                      |                                       |                              |        |                                                                                                    |
| Front and fail and          | -  |                                           |                   |                                                                                                    | -              | -                                        |                        |                                                              |                      |                                       |                              |        |                                                                                                    |
| -                           |    | -                                         | _                 |                                                                                                    |                |                                          |                        |                                                              |                      |                                       |                              |        |                                                                                                    |
| -                           | -  | -                                         |                   |                                                                                                    |                |                                          | MAERS                  | IK.                                                          |                      |                                       |                              | i.ie   | and it because                                                                                                    |
| desired by \$100            | -  |                                           |                   |                                                                                                    |                |                                          |                        | Booking                                                      | Confi                | rmation -                             | Sea                          |        |                                                                                                    |
| California I                |    |                                           |                   | International Activity International International Interna |                |                                          |                        |                                                              | an Deniel Internets  |                                       |                              |        |                                                                                                    |
| Service and Service Service |    | the se                                    | a data            |                                                                                                    |                |                                          | termines<br>terms      |                                                              |                      | -                                     | -                            |        |                                                                                                    |
| All second in the           |    | Spine Decesi, 400, Look Rollin, 470, 2000 |                   |                                                                                                    |                |                                          |                        |                                                              |                      |                                       |                              |        |                                                                                                    |
| -                           | ÷  | And in case                               | -                 | -                                                                                                    | -              |                                          | Traine .               |                                                              |                      | Arts                                  |                              |        |                                                                                                    |
| Summer States               |    | -                                         | -                 |                                                                                                    | 1              |                                          | CONTRACTOR             | <ul> <li>Method residence and<br/>vehicles areas.</li> </ul> |                      |                                       |                              |        |                                                                                                    |
|                             |    | 1000                                      | August, Barts     | fort, parts                                                                                                    |                | tion.                                    | CONTRACTOR OF COMPANY  | ATT (171-1,198)                                              |                      |                                       |                              |        |                                                                                                    |
| -                           |    | 180                                       |                   |                                                                                                    |                |                                          | 14                     | 100                                                          |                      |                                       |                              |        |                                                                                                    |
| To distant of               |    | 10.14                                     |                   |                                                                                                    |                |                                          | a start                | 104                                                          |                      | 1                                     |                              |        |                                                                                                    |
| Number of sol               | -  | *                                         |                   |                                                                                                    |                |                                          | ADDAL APPROV           | One Statistics .                                             |                      | COLUMN THE                            | 210                          |        |                                                                                                    |
| -                           |    |                                           |                   | -                                                                                                    |                |                                          | An experimental series | CO <sup>4</sup>                                              |                      | -                                     |                              |        |                                                                                                    |
| Construction -              |    | -                                         | -                 | -                                                                                                    |                |                                          | and Chinese            |                                                              |                      | lane for                              |                              |        |                                                                                                    |
| 10111-040-040               | -  | -                                         |                   |                                                                                                    |                |                                          | -                      | -                                                            |                      | Table 1960-0                          | -                            |        |                                                                                                    |
| tions where                 | -  | 200                                       |                   |                                                                                                    |                |                                          | town they been         | PR0 111 1404                                                 | 14                   | limited Laple                         | averas.                      |        |                                                                                                    |
| Concession.                 |    |                                           |                   |                                                                                                    |                |                                          | Contract of Contractor |                                                              |                      | 1001                                  |                              |        |                                                                                                    |
| Name and Address of the     |    |                                           |                   |                                                                                                    |                |                                          |                        |                                                              |                      | -                                     |                              |        |                                                                                                    |
| -                           |    | -                                         | -                 | faints, a                                                                                                    | States, Scient | -                                        |                        |                                                              |                      |                                       | HER CH                       |        |                                                                                                    |
| desired into                |    | -                                         |                   | 1920                                                                                                    |                |                                          |                        |                                                              |                      | Numbers ADTS                          | HOMA NO.                     |        |                                                                                                    |
| Charlen of Late             | -  | 1                                         |                   |                                                                                                    |                |                                          | inter .                | 1.00 C                                                       |                      | Decision April                        | NORM IN                      |        |                                                                                                    |
| Distances and               |    | -                                         |                   |                                                                                                    |                |                                          | 100 m T                |                                                              |                      | 174 HUDA                              |                              |        |                                                                                                    |
| 1000                        |    | -                                         | the second second | -                                                                                                    |                |                                          |                        |                                                              |                      | light the second                      | n oxuant                     |        |                                                                                                    |
|                             |    | _                                         | -                 | -                                                                                                    | -              |                                          |                        |                                                              |                      | Contractor in                         |                              |        |                                                                                                    |
| internal second             | -  | _                                         |                   | _                                                                                                    |                |                                          |                        | 1.00                                                         |                      | terrer oran                           | 1                            |        |                                                                                                    |
|                             | -  | -                                         |                   |                                                                                                    |                |                                          | trans.                 | 9480                                                         |                      | N. 4 Decem                            |                              |        |                                                                                                    |
| marter hast                 |    |                                           |                   |                                                                                                    |                |                                          | Case in Line           | and Assessed States                                          |                      |                                       | -                            | 1.00   | and the second second s |
| -                           | -  | 1                                         | -                 |                                                                                                    |                |                                          | <br>100.7404038/0      |                                                              | 140,000              | 10000                                 |                              |        |                                                                                                    |
| diameter.                   |    |                                           |                   |                                                                                                    |                |                                          | 1.1                    |                                                              |                      |                                       |                              |        |                                                                                                    |
|                             | -  |                                           | 100.00            | 1.1100                                                                                                    |                | -                                        | 1.2                    | and be                                                       |                      |                                       |                              |        |                                                                                                    |
|                             |    |                                           |                   | 100                                                                                                    |                |                                          |                        | THE PARTY                                                    |                      | 1000                                  |                              | 1.1    |                                                                                                    |
| -                           |    | -                                         |                   | 111                                                                                                    | 101.00         |                                          |                        |                                                              |                      |                                       |                              |        |                                                                                                    |
| Second of                   |    |                                           |                   |                                                                                                    |                |                                          |                        |                                                              |                      |                                       |                              |        |                                                                                                    |
|                             | -  | -                                         | -                 |                                                                                                    |                |                                          | Careful Street         |                                                              |                      | · · · · · · · · · · · · · · · · · · · |                              |        |                                                                                                    |
|                             | -  | -                                         | -++=              | 1.000                                                                                                    |                |                                          | Contract of Contract   | SHOCHEADY OF                                                 | OV SAL UNK           | THE R. LEWIS CO.                      | in home of                   | 144110 | 4                                                                                                    |
|                             |    | -                                         | -                 |                                                                                                    |                |                                          | come of some side      | and it with a 14 hourses                                     | Longing of the local | and I cannot be have not              | and in the local division of |        | -                                                                                                    |
|                             | -  | -                                         | -                 |                                                                                                    |                | a an an an an an an an an an an an an an |                        |                                                              |                      | -                                     | -                            |        |                                                                                                    |
| service for many state      | -  |                                           |                   |                                                                                                    |                |                                          |                        |                                                              |                      |                                       |                              |        |                                                                                                    |
| -                           | -  | -                                         |                   | -                                                                                                    |                |                                          |                        |                                                              |                      |                                       |                              |        |                                                                                                    |
|                             |    |                                           |                   |                                                                                                    |                |                                          |                        |                                                              |                      |                                       |                              |        |                                                                                                    |

# 2. LCL 화물 조회 (Tracking)

상단 메뉴 Tracking (화물 조회) -> LCL cargo 선택 -> B/L 또는 부킹번호로 조회하시면 LCL 카고 트랙킹이 가능합니다. B/L, Booking numbers 형식: 10, 12 또는 14 캐릭터 (예시: SGHH123456, SGH1234567, 23AAR0000252, S23AAAR0000241)

# 3. 개요 (Overview)

| ¥          | MAERSK                                 | Prices Book ~               | Tracking Schedules Services $arphi$                                          | Manage ∨                                                             | $en \sim Q$                                    | Q ⑦ ❶ ≡              |
|------------|----------------------------------------|-----------------------------|------------------------------------------------------------------------------|----------------------------------------------------------------------|------------------------------------------------|----------------------|
| Ŕ          | Hub dashboard                          | Export o                    | verview                                                                      | B/L, contai                                                          | ner, booking no. or booked                     | by ref. View details |
| <u>m</u>   | Export<br>overview                     | 👌 Ocean                     | 500) 🖽 LCL (22                                                               | 1) 🏷 Air (23)                                                        | ()                                             |                      |
| <u></u> ∎† | Import overview                        | Shipments U                 | nconfirmed bookings Cancelled                                                | bookings                                                             |                                                |                      |
| 7          | Tasks                                  | View and download           | your active shipments.                                                       |                                                                      |                                                |                      |
| 4          | MyCustoms                              | Departed in last 7          | days V Search by r                                                           | eference                                                             | ⊥ Do                                           | wnload current page  |
| \$         | MyFinance                              | Bill of Lading<br>Reference | From<br>Departure port                                                       | <b>To</b><br>Arrival port                                            | Vessel                                         | Cargo                |
| Lii        | Allocations                            |                             | BRISBANE, AU<br>Departed Sydney, Australia, AU<br>20 Mar (ETD)               | HAMBURG, DE<br>Arriving Hamburg, Germany, DE                         | MSC TOKYO                                      | in 6 x PALLET        |
| (i)        | Captain Peter™<br>Support              |                             | TUTICORIN, IN<br>Departed Tuticorin, India, IN                               | HAMBURG, DE<br>Arriving Hamburg, Germany, DE                         | KUO LUNG                                       | in 1 x PALLET        |
|            | ~~~~~~~~~~~~~~~~~~~~~~~~~~~~~~~~~~~~~~ |                             | 21 Mar (ETD)<br>Ningbo, CN<br>Departed Ningbo Pt, China, CN<br>22 Mar, 03:10 | Bremerhaven, DE<br>Arriving Bremerhaven, Germany, DE<br>O2 May (ETA) | UNAYZAH EXPRESS (First)<br>MAREN MAERSK (Last) | in 10 x PALLET       |

로그인 후 허브(Hub) 화면에서 '수출 개요' 또는 '수입 개요'의 LCL 탭에서 귀사와 관련된 LCL 부킹 리스트를 확인할 수 있습니다. 출발(수출 개요) 또는 수입(수입 개요) 기준으로 표시된 LCL BL리스트와 From, To, Vessel name, Cargo 개요가 표시됩니다.

## 4. 선적 세부 사항 (Shipment details)

Summary와 Parties 탭에서 필요하신 정보를 확인해 보세요.

개요 화면에서 Bill of lading 번호를 클릭하면 해당건의 선적 세부 사항이 표시됩니다.

| Shipment details                                             |                                              |                                                          |                               |                                                                |                                          |
|--------------------------------------------------------------|----------------------------------------------|----------------------------------------------------------|-------------------------------|----------------------------------------------------------------|------------------------------------------|
| B/L number: 2! 41 ® N<br>Track Da                            | ingbo, China, CN<br>eparts Ningbo, China, CN | Bremerhaven, Ge<br>Arrives Bremerhave<br>-               | ermany, DE<br>en, Germany, DE | III 7 x PALLI                                                  | ΕT                                       |
| Summary Parties                                              |                                              |                                                          |                               |                                                                |                                          |
| ී Transport plan summary                                     | 225.06.01                                    |                                                          | 🖹 Docun                       | nents                                                          | ↑ Upload                                 |
| Last event: Received at warehouse at Ningbo, LN on 26 Mar 20 | J25, 06:01                                   | Destination                                              | i Uplo<br>invo<br>proc        | ad your documents<br>ice and packing list<br>ess your booking. | e.g. <b>commercial</b><br>so that we can |
| Departure: First port of loading                             |                                              | Arrival: Last port of disc                               | Click the "U                  | pload" button to sta                                           | art adding files.                        |
|                                                              |                                              | よ <b>Tanjung Pelepas, M</b> ′<br>() 09 Apr 2025, 18:00 : | ETA) Contai                   | iner details                                                   |                                          |
|                                                              |                                              |                                                          | Container r                   | number                                                         | MSK                                      |
|                                                              |                                              |                                                          | Container t                   | ype                                                            | 40 HIGH                                  |
| 운송 계획 요약 - 선적이 시작                                            |                                              |                                                          | Shipper sea                   | il<br>ht                                                       | /152kg                                   |
| 되면 추가 업데이트 됩니다.                                              |                                              |                                                          | Gross volur                   | ne                                                             | 7.28cbm                                  |
|                                                              |                                              |                                                          |                               |                                                                |                                          |
|                                                              |                                              | ō                                                        | 배당 업로드                        | E 기능을                                                          | · 통해                                     |
|                                                              |                                              | C                                                        | ommercial i                   | nvoice, Pac                                                    | king list                                |
|                                                              |                                              | E                                                        | 등을 제출해                        | 주세요                                                            |                                          |

해당 부킹의 Owner로 지정되신 경우 선적 전 Amend와 Cancel 버튼이 활성화 되어있습 니다.

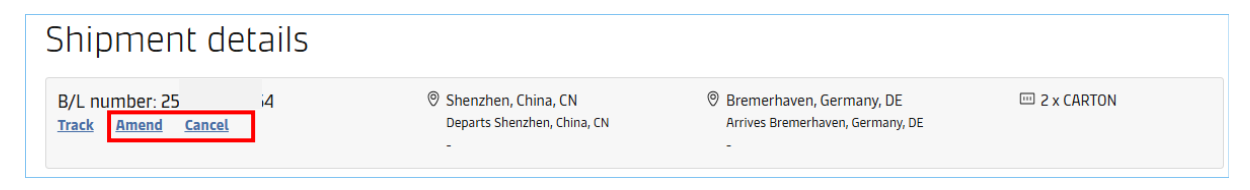

| Amend shipment<br>Please provide the following details for our customer services team to consider and reply to your request.                                    |                                                                     |                                                                                              |
|----------------------------------------------------------------------------------------------------|---------------------------------------------------------------------|----------------------------------------------------------------------------------------------|
| B/L Number: 25 4                                                                                                    | Shenzhen, CN<br>Departs Yantian Pt, CN<br>05 Apr 2025 18:30 (GMT+8) | <ul> <li>Bremerhaven, DE<br/>Arrives Bremerhaven, DE<br/>15 May 2025 06:00 (CEST)</li> </ul> |
| Contact name                                                                                                    |                                                                     |                                                                                              |
| Test<br>Contact details<br>test@sample.com<br>Amendment details<br>Amend the followings:<br>Pick-up door address: XYZ 12345, West<br>Weight: From 100 to 200kgs | Phone number<br>street 2789                                         | 담당자님 정보와 수정 또는 캔<br>슬 상세 요청 & 사유를 입력<br>후 접수해 주세요.<br>담당자 확인 후 별도 연락이<br>있을 예정입니다.           |
|                                                                                                    |                                                                     |                                                                                              |
|                                                                                                    |                                                                     |                                                                                              |
| 99/200                                                                                                    |                                                                     |                                                                                              |
| I confirm, I would like to request an amendment                                                                                                    |                                                                     |                                                                                              |
| Request amendment Back                                                                                                    |                                                                     |                                                                                              |